## Netflix Party が使える条件

- Netflix のアカウントを持っている
- Google chrome のアカウントを持っている

注意してほしいのが、この<mark>「Netflix Party」は Netflix 公式が提供しているサービスで</mark> はない、という点です。この拡張機能は個人の方が作った機能になるので、インストー ルの際は自己責任という形になります。また、Google chrome と同期する必要がある ので、必ず Google chrome から Netflix にアクセスする必要があります。

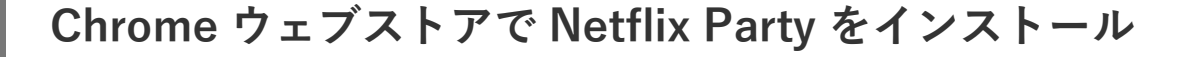

まずは、chrome ウェブストアの「Netflix Party」を開きます。

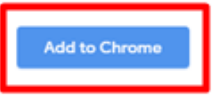

(※1)

右上の「Add to Chrome」をクリックしてインストールしてくださいね。

Netflix にアクセス

インストールが完了したら、そのまま Netflix にアクセスします。

もちろんここでも Google chrome を使ってアクセスしてください。

(※2)

グループ(パーティ)に参加する

共有リンクを Zoom のチャット欄より受け取り、クリックしてグループ(パーティ) に参加しましょう!

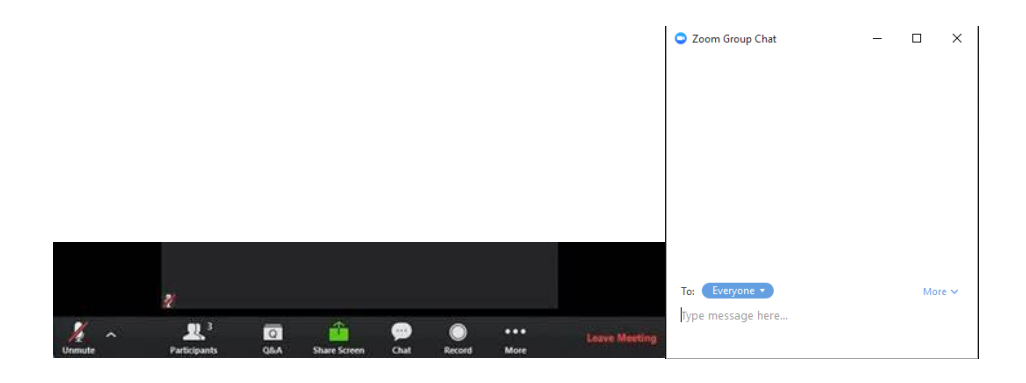

(💥 3)

共有リンクで Netflix にアクセスしたら、「NP」を再度押すことでグループに参加でき ますよ!

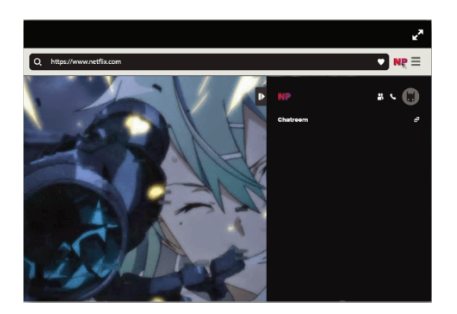

サイドバーにはチャット画面が表示されるようになるので、ぜひ会話をしながら動画鑑 賞をお楽しみください。

詳しい情報や、その他お問い合わせなどは、<u>Netflix Party 公式サイト</u>をご確認ください。

画像参照元

**※1**: Netflix Party – Chrome Web Store

₩2,3 : Netflix